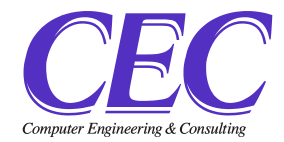

#### ※印刷したい画面を表示

!!印刷にはマイナンバーカードが必要です!!

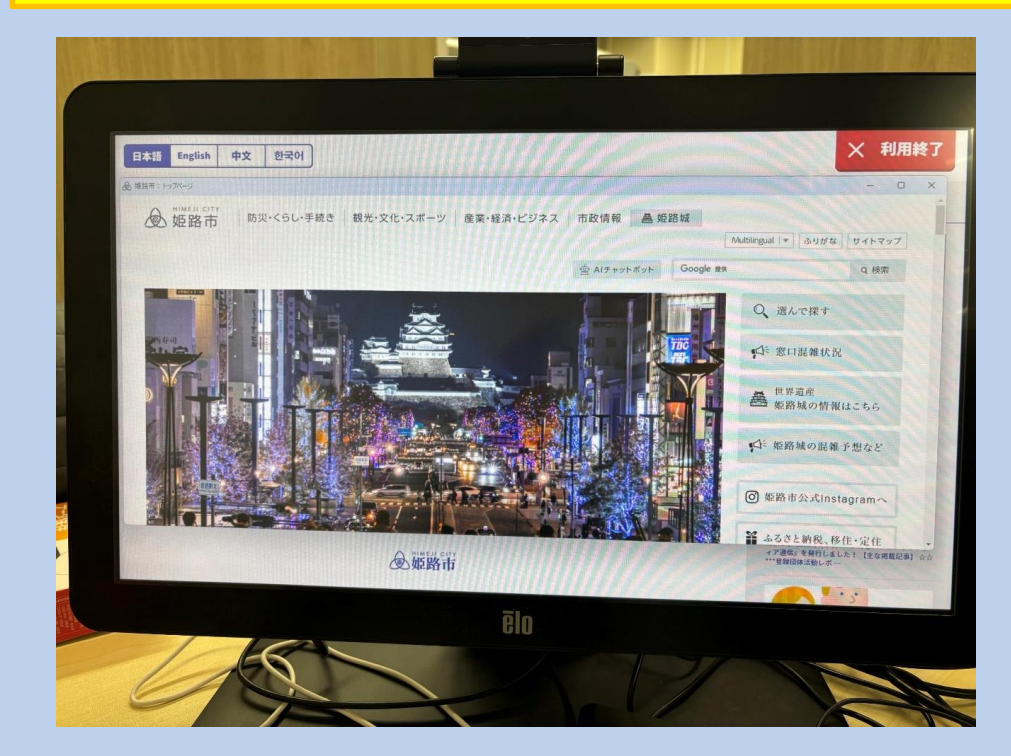

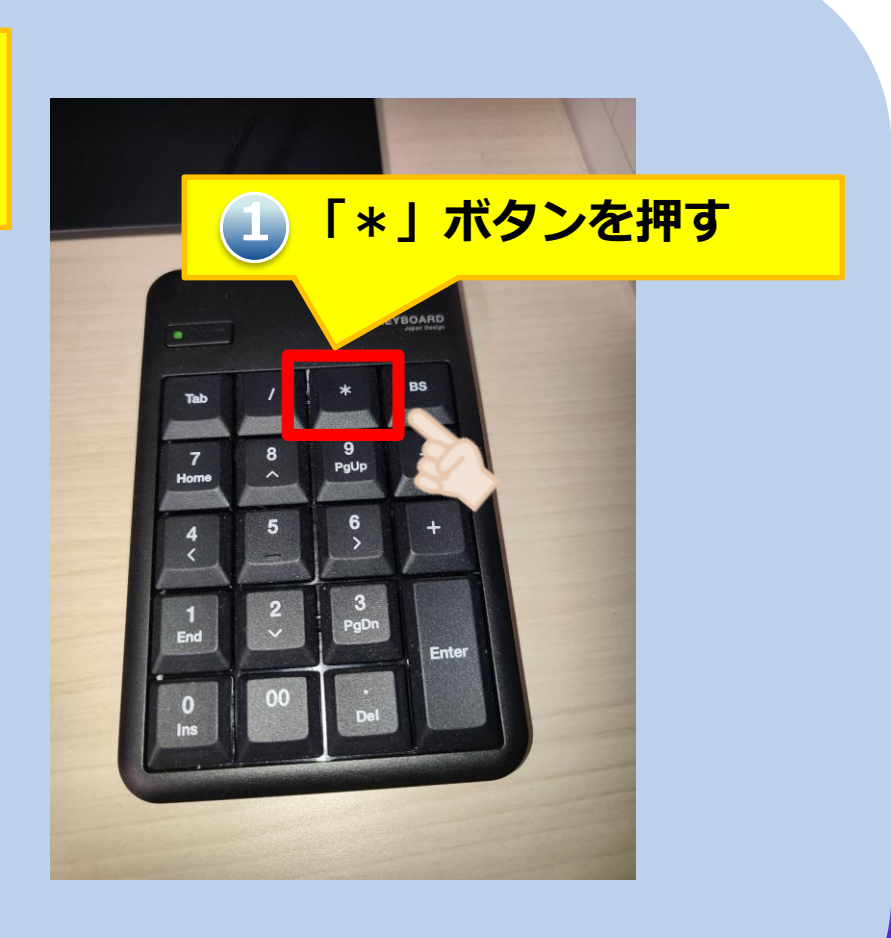

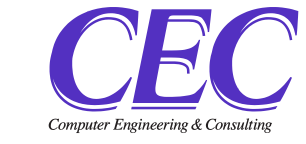

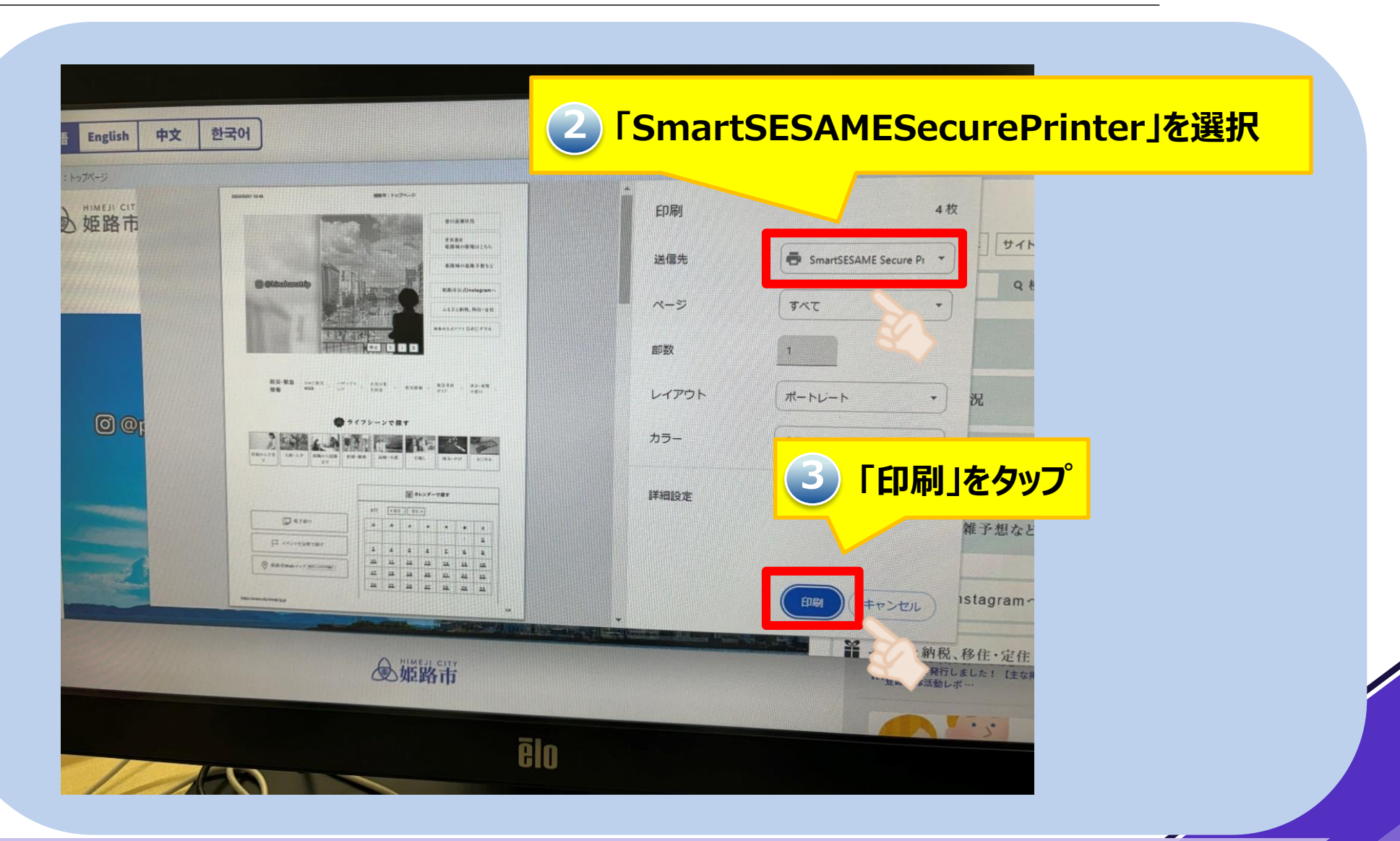

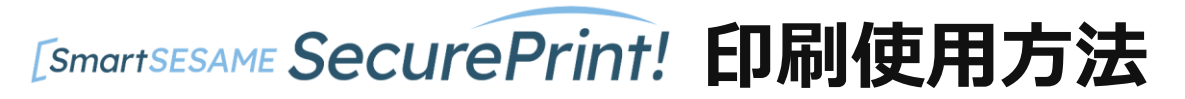

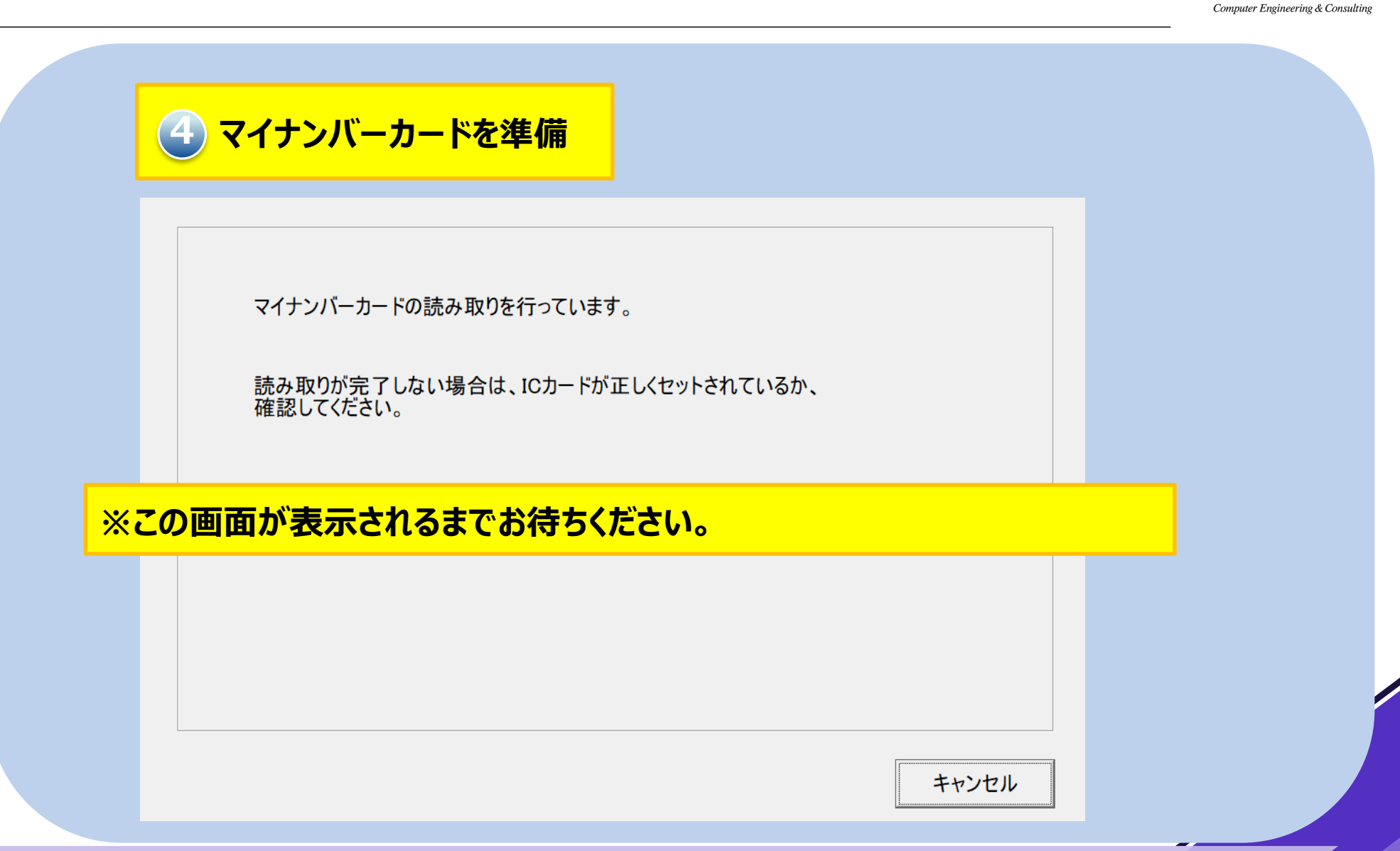

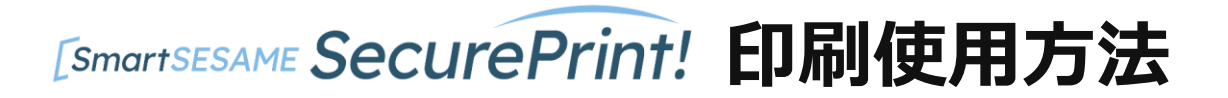

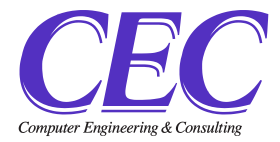

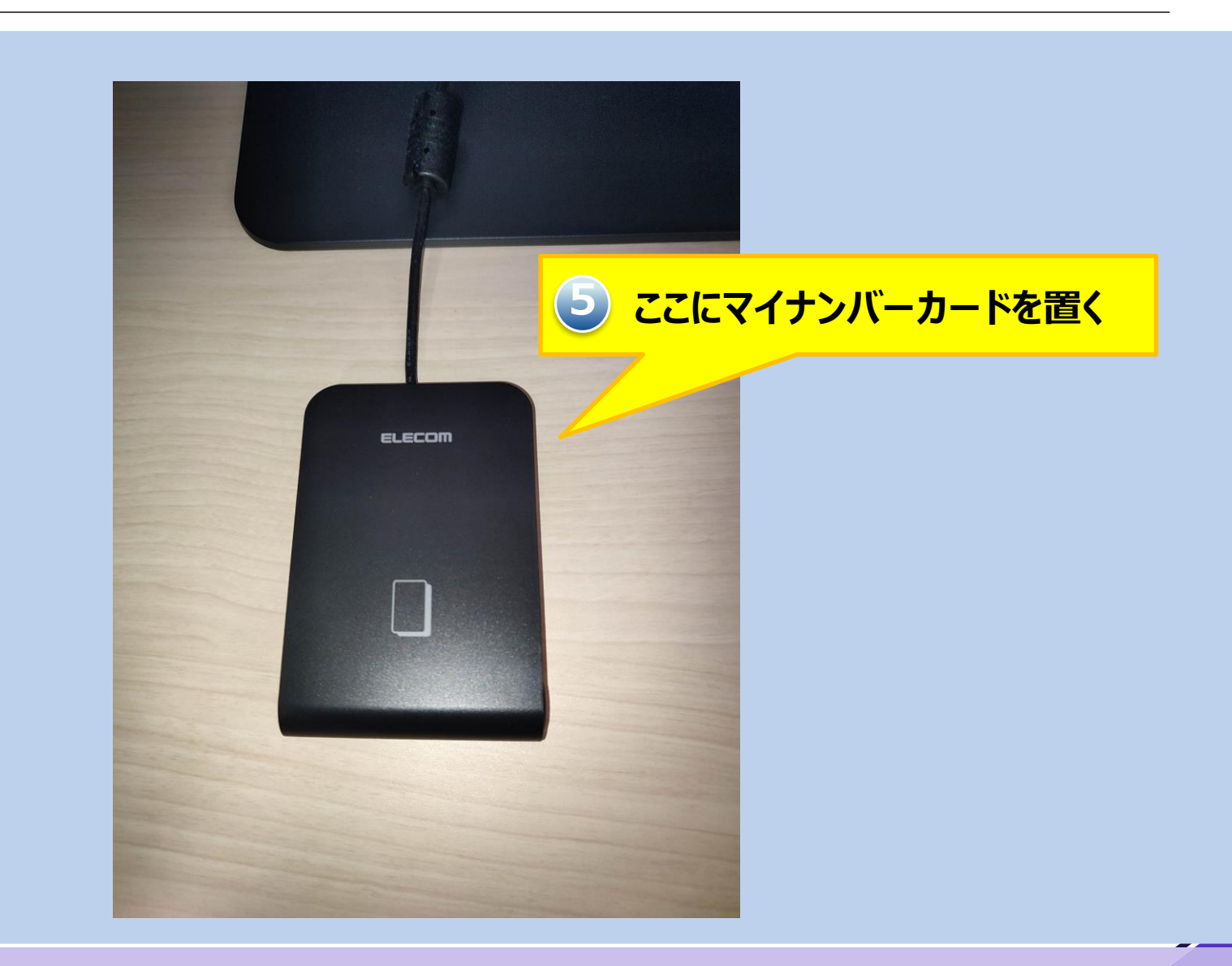

Copyright © 2024 Computer Engineering & Consulting, Ltd. All rights reserved.

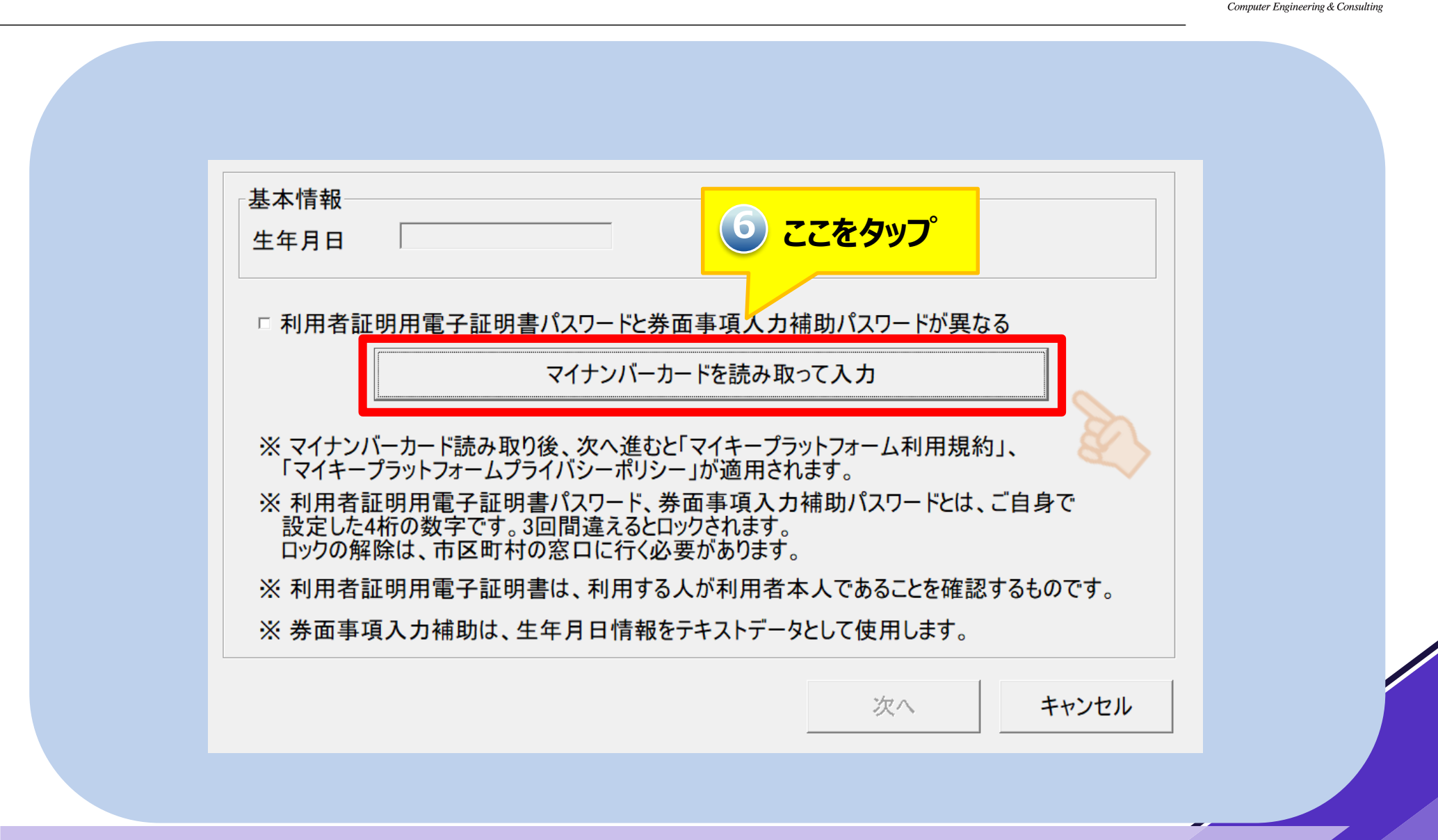

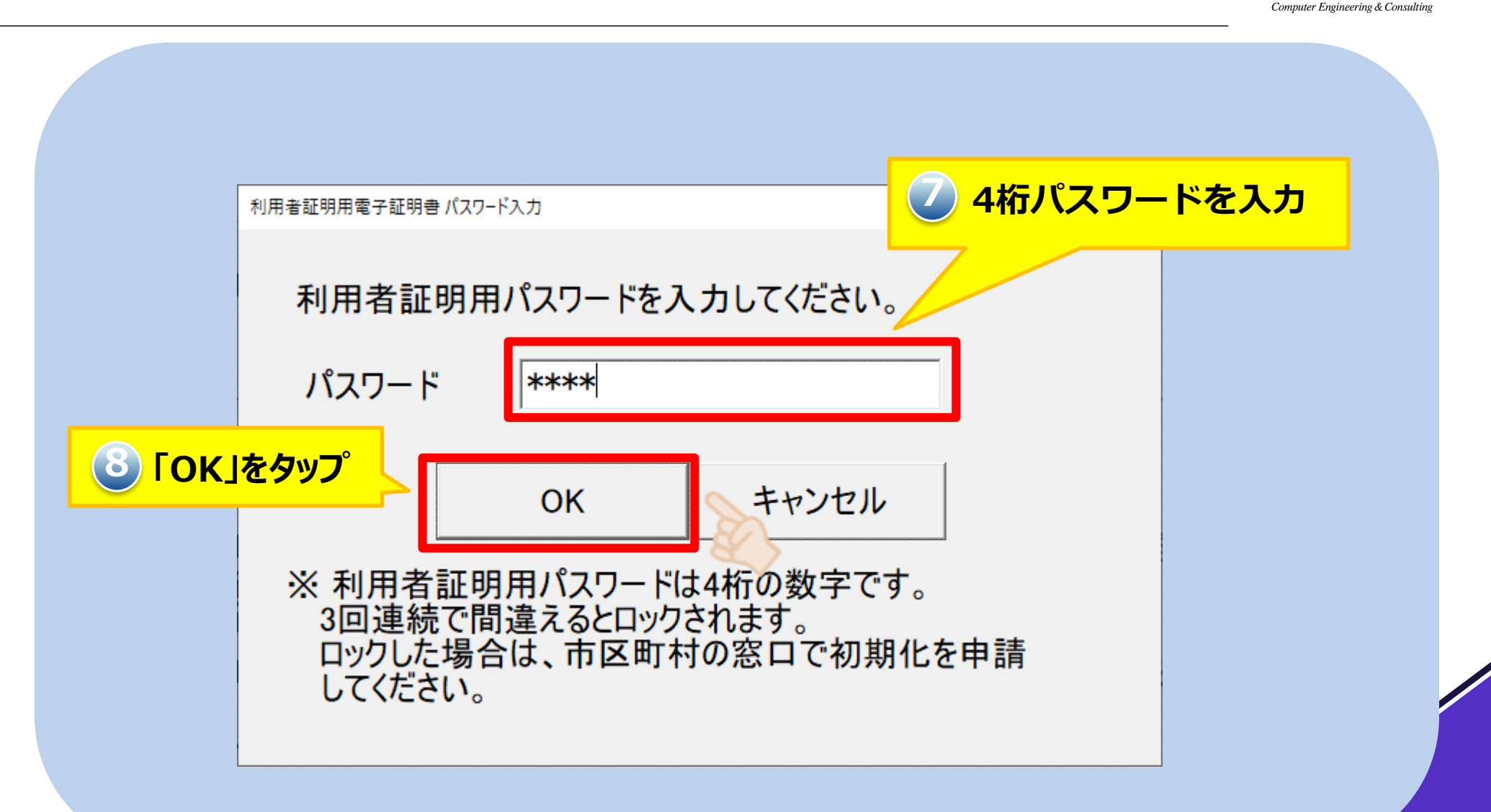

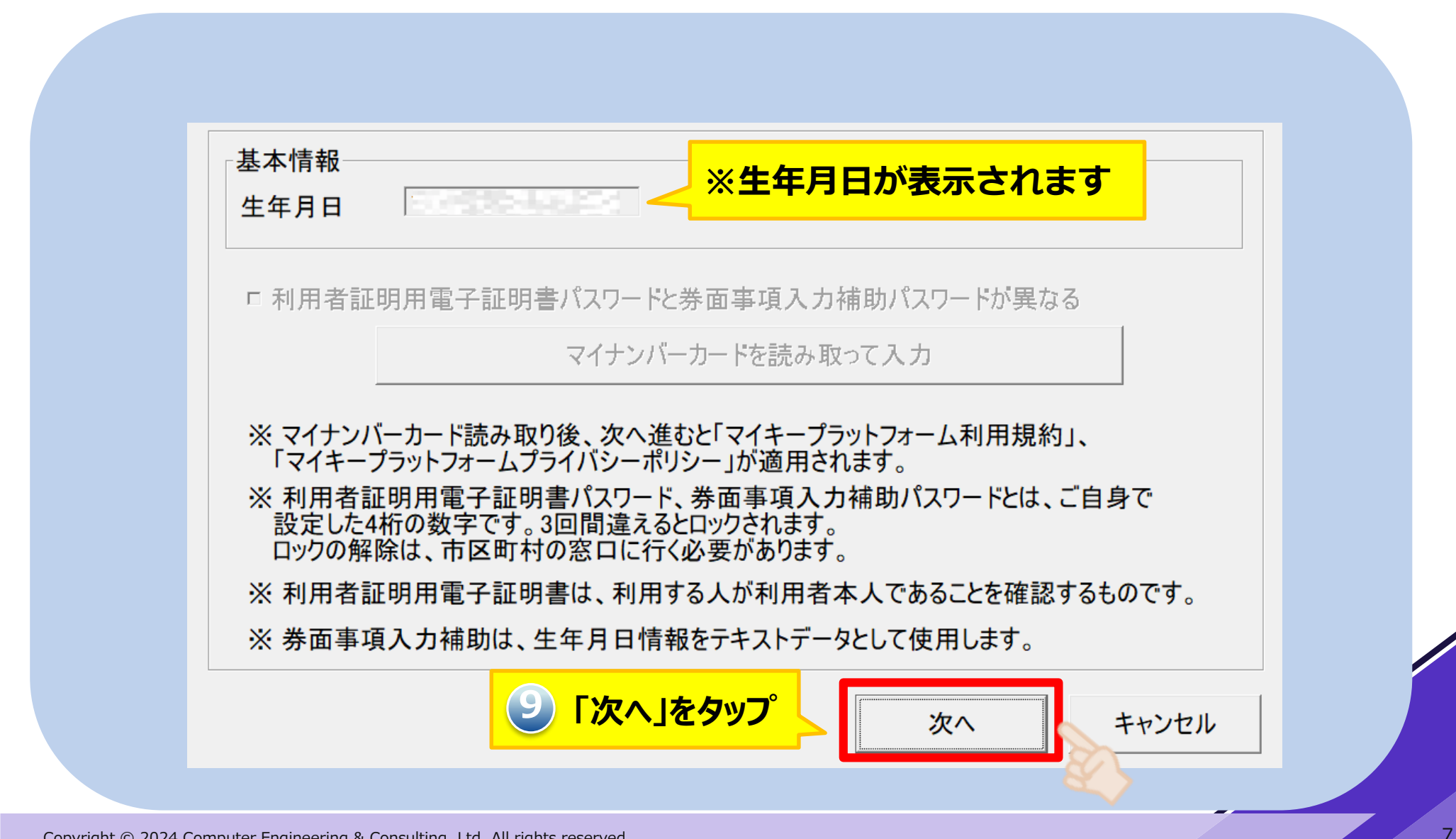

Copyright © 2024 Computer Engineering & Consulting, Ltd. All rights reserved.

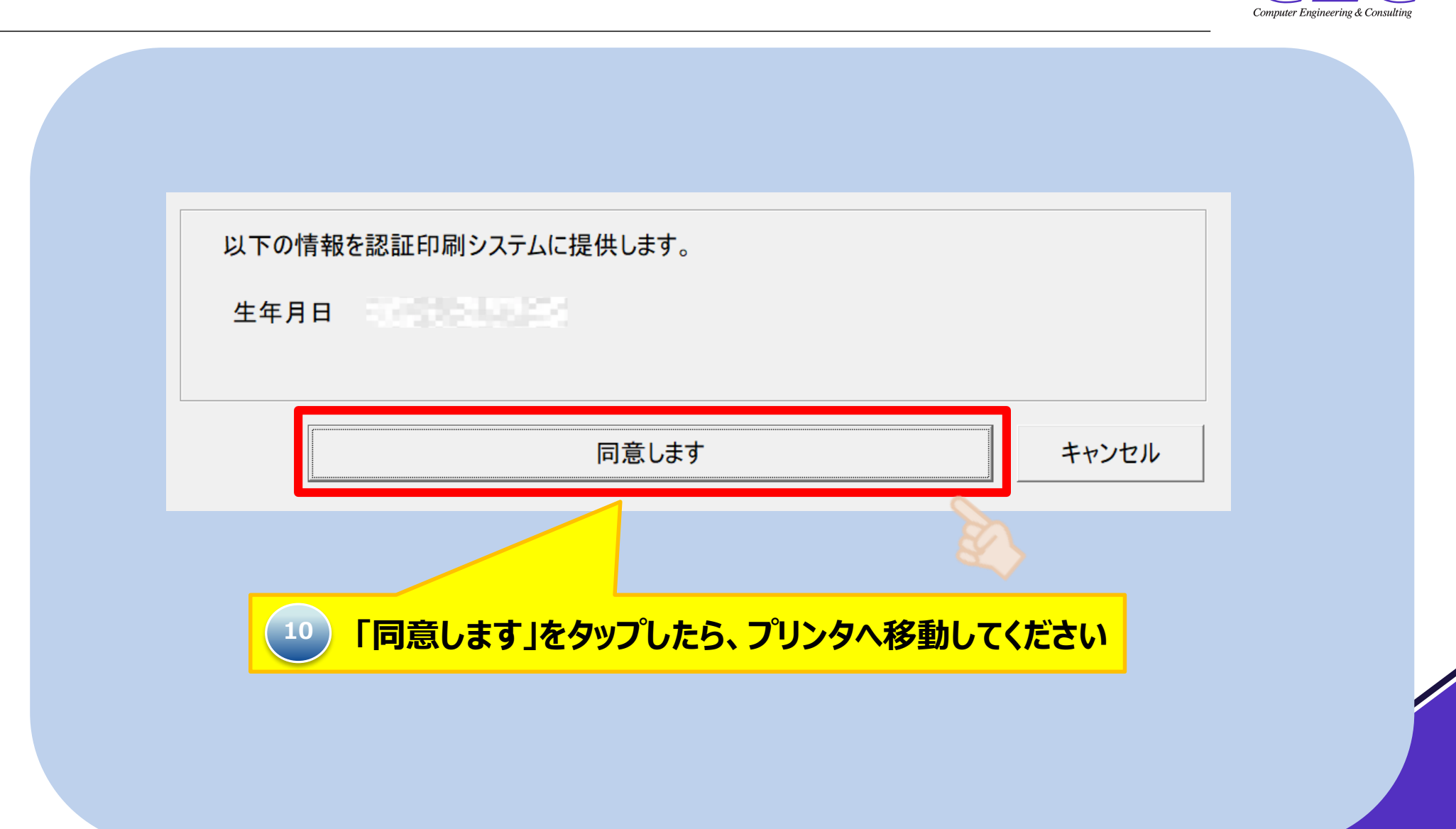

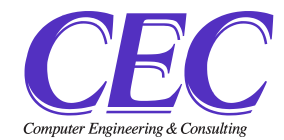

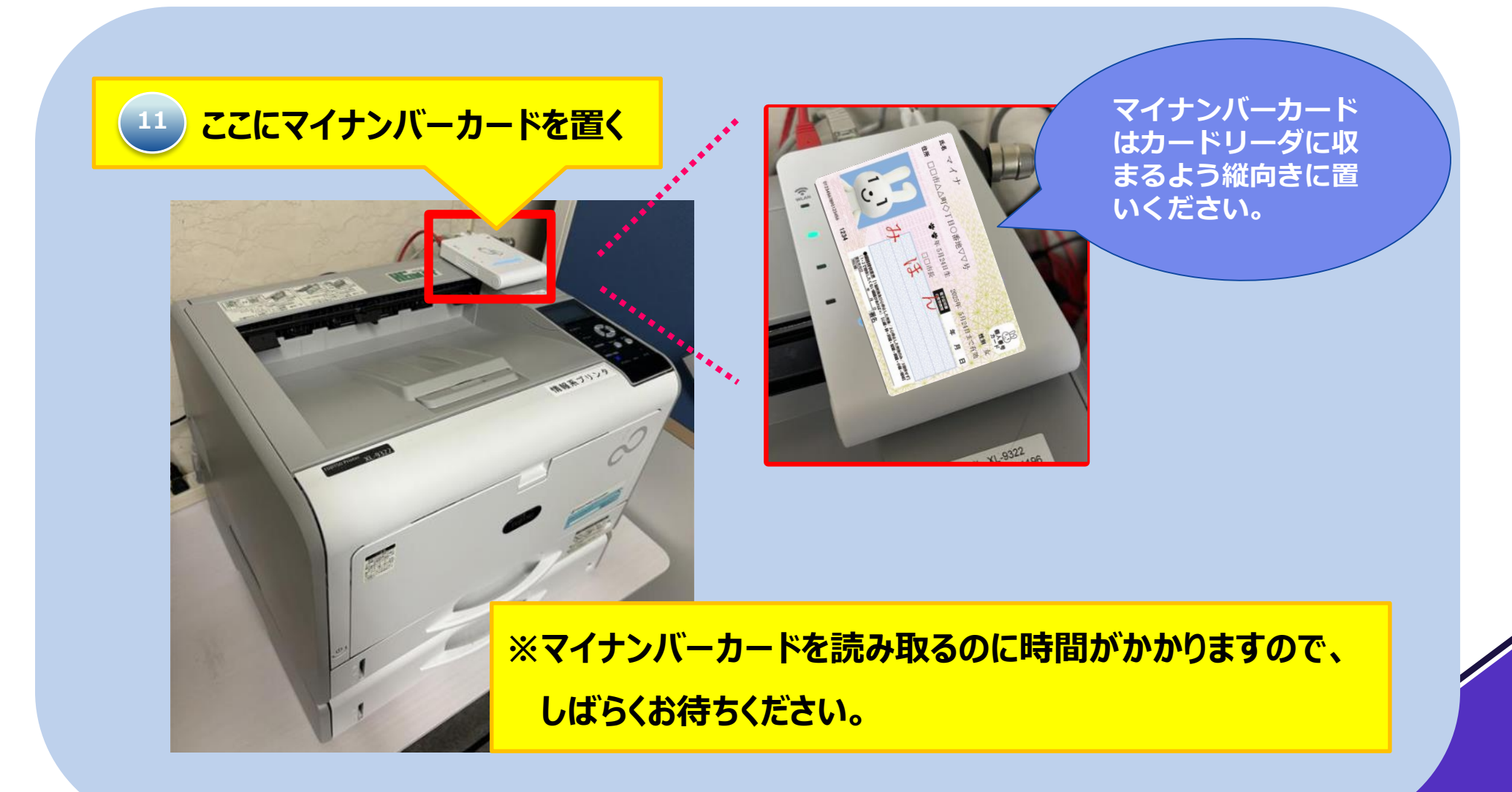

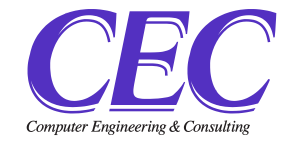

| 12 「利用終了」をタ   | רעק                                                                                                    |
|---------------|----------------------------------------------------------------------------------------------------|
| <text></text> | <section-header><section-header><section-header><section-header></section-header></section-header></section-header></section-header> |
| ēlo           |                                                                                                    |
|               |                                                                                                    |